## **Reference Manual**

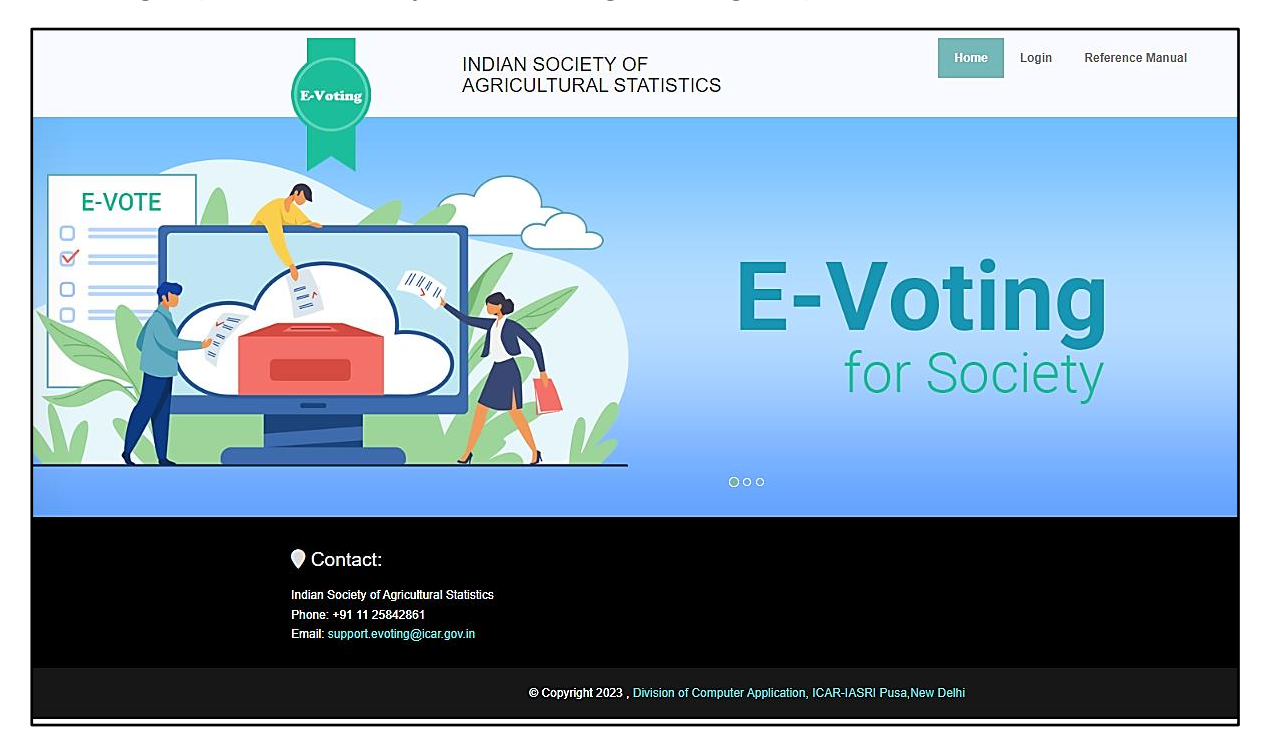

Home Page – (Website URL: https://isas-evoting.krishimegh.in/)

i. Click on "login" link on home page to login into the e-Voting system of ISAS

## Login Page

| E-Voting INDIA                                                                                                    | N SOCIETY OF<br>CULTURAL STATISTICS                                                                                                    | Home  | Login | Reference Manual |
|----------------------------------------------------------------------------------------------------|----------------------------------------------------------------------------------------------------|-------|-------|------------------|
|                                                                                                    | Final Address   Deservoir   Password   Password   Password   Enter Captcha Enter Captcha Enter Captch |       |       |                  |
| Contact:<br>Indian Society of Agricultural Statistics<br>Phone: +91 11 25842861<br>Email: support evoting@icar.gov.in |                                                                                                    |       |       |                  |
|                                                                                                    | © Copyright 2023 , Division of Computer Application, ICAR-IASRI Pusa, New                                                                                                    | Delhi |       |                  |

- i. Enter registered Email-id in ISAS in the login.
- ii. For the first time login, use your registered email-ID as password.
- iii. Type the Captcha provide in the given image.
- iv. Click on "Login" button to log into the e-Voting system of ISAS.

## Seconding Nomination

To Seconding Nomination

- I. Select any one combination of candidate and proposer from table by clicking "select" button from the table
- II. When you select any one combination from the table all other combinations of candidate and proposer will get a mail regarding rejection.
- III. Check Details in the "Seconding of Nomination form"
- IV. Click on "Accept" Button
- V. Inform the candidate to accept their nomination.

| 🛞 E-Voting ISAS                            | =                                                                                                    | Priyaranjan ~ | Login : Wed, 06 Dec 2023, 14:43:03<br>(Your last login : ) |
|--------------------------------------------|----------------------------------------------------------------------------------------------------|---------------|------------------------------------------------------------|
| • Welcome,                                 |                                                                                                    |               |                                                            |
| GENERAL                                    |                                                                                                    | -             |                                                            |
| # Home 🗸                                   | Indian Society of Arricultural Statistics, New Dalhi                                                                                                    |               |                                                            |
| Election Schedule                          | Indian Society of Agricultural Statistics, New Deini                                                                                                    |               |                                                            |
| Propose Nomination                         | Executive Committee Election 2024                                                                                                    |               |                                                            |
| Seconding Nomination                       | SECONDING OF NOMINATION                                                                                                    |               |                                                            |
| ✓ Accept Nomination                        | SNo Name of the Candidade Name of the Proposer Action  Station  Kontav Kett                                                                                              |               |                                                            |
| C Withdraw Nomination                      | Select                                                                                                    |               |                                                            |
| View Voters List                           |                                                                                                    |               |                                                            |
| 🗄 Cast Your Vote                           |                                                                                                    |               |                                                            |
| 💩 Eligible Nomination List                 |                                                                                                    |               |                                                            |
| 🗄 Final Contestant List                    |                                                                                                    |               |                                                            |
| 🗄 List of Unanimous Selected<br>Candidates | Indian Society of Agricultural Statistics, New Delhi                                                                                                    |               |                                                            |
| 🗄 Final Election Result                    | Executive Council Election 2024                                                                                                    |               |                                                            |
| € Logout                                   | SECONDING OF NOMINATION                                                                                                    |               |                                                            |
|                                            | Keshav Kant, Member of the Indian Society of Agricultural Statistics,<br>New Delhi, has proposed : Sanjeev, candidate for the vacant post of the<br>Executive President. |               |                                                            |
|                                            | I hereby second the above nomination.                                                                                                    |               |                                                            |
|                                            | Date : 06/12/2023 Name: Priyaranjan                                                                                                    |               |                                                            |
|                                            | Accept                                                                                                    |               |                                                            |
|                                            |                                                                                                    |               |                                                            |

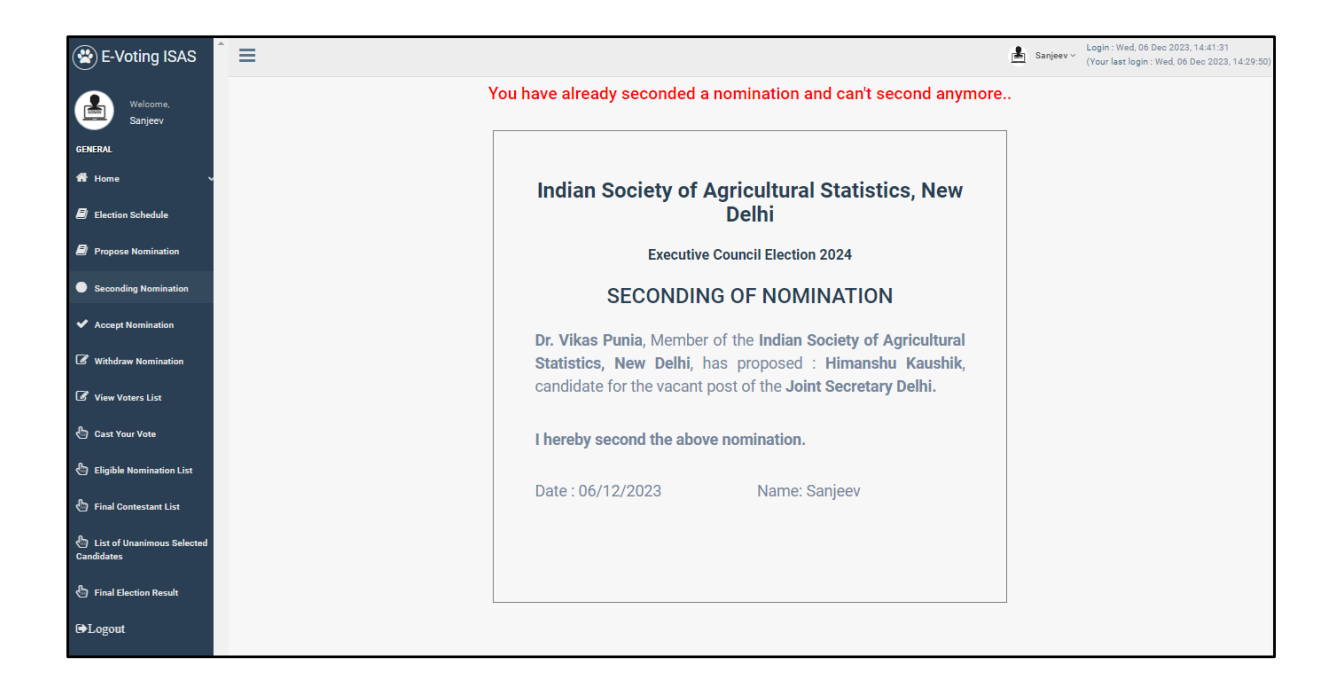